# Fiche de procédure – Configuration de WSUS

Après l'installation du rôle WSUS, au premier lancement du service, l'assistant de configuration s'ouvre.

Etape 1 :

Après avoir vérifié les opérations à faire au préalable, cliquez sur « suivant » :

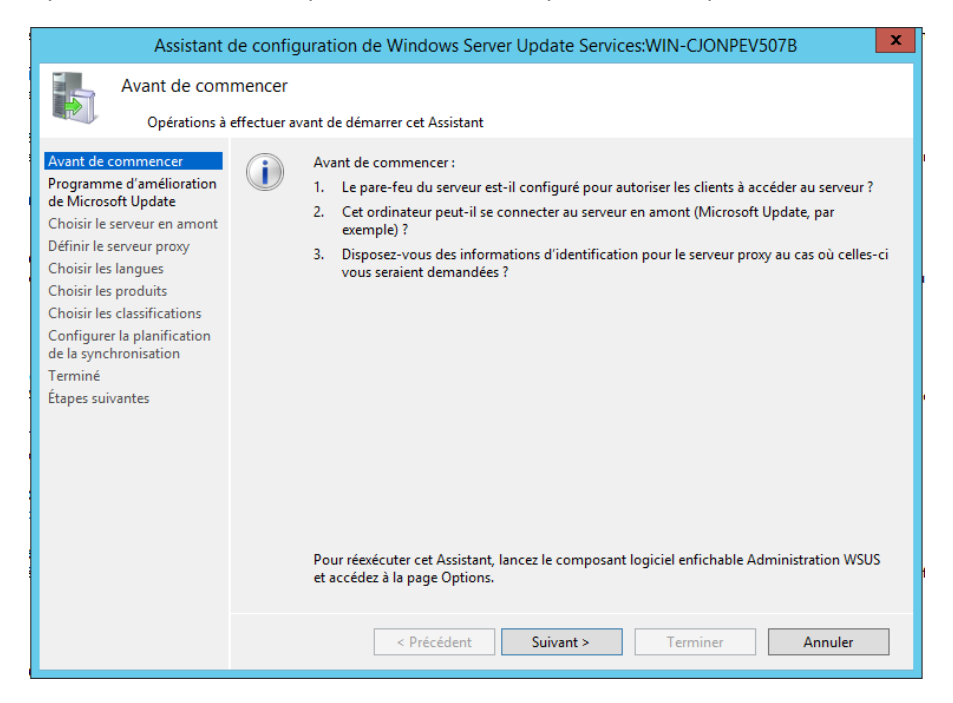

#### Etape 2 :

Cliquez sur « suivant » :

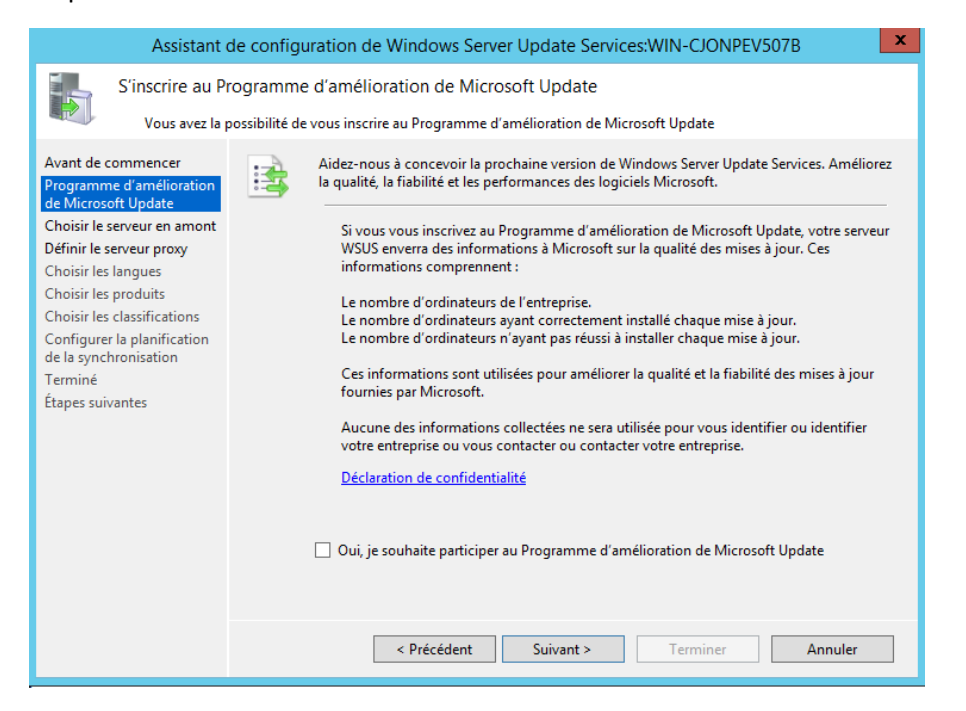

# Etape 3 :

Sélectionnez « Synchroniser à partir de Microsoft Update » :

| Assistant of                                                                                                    | de configuration de Windows Server Update Services:WIN-CJONPEV507B                                                                                                    |
|----------------------------------------------------------------------------------------------------|----------------------------------------------------------------------------------------------------|
| Choisir le serve<br>Indiquez le se                                                                                                    | eur en amont<br>rveur en amont à partir duquel le contenu doit être synchronisé                                                                                                    |
| Avant de commencer<br>Programme d'amélioration<br>de Microsoft Update<br>Choisir le serveur en amont<br>Définir le serveur proxy<br>Choisir les langues<br>Choisir les produits<br>Choisir les classifications<br>Configurer la planification<br>de la synchronisation<br>Terminé<br>Étapes suivantes | <ul> <li>Vous pouvez choisir le serveur en amont à partir duquel votre serveur doit synchroniser les nises à jour.</li> <li>Synchroniser à partir de Microsoft Update</li> <li>Synchroniser à partir d'un autre serveur Windows Server Update Services</li> <li>Nom du serveur:</li> <li>Numéro du port:</li> <li>8530</li> <li>Utiliser SSL pour la synchronisation des informations de mise à jour</li> <li>Si vous utilisez le protocole SSL, vérifiez que le serveur WSUS en amont est également configuré pour prendre en charge ce protocole.</li> <li>Il s'agit d'un réplica du serveur en amont</li> <li>Les serveurs réplicas reflètent les approbations de mises à jour, les paramètres, les ordinateurs et les groupes associés à leurs parents. Les mises à jour peuvent être approuvées uniquement sur le serveur en amont.</li> </ul> |
|                                                                                                    | < Précédent Suivant > Terminer Annuler                                                                                                    |

Etape 4 :

# Cliquez sur « suivant » :

| Assistant d                                                                                                    | le configuration de Windows Server Update Services:WIN-CJONPEV507B                                                                                                    |
|----------------------------------------------------------------------------------------------------|----------------------------------------------------------------------------------------------------|
| Définir le serve<br>Fournissez les                                                                                                    | eur proxy<br>paramètres du serveur proxy pour synchroniser les mises à jour avec Microsoft Update                                                                                                    |
| Avant de commencer<br>Programme d'amélioration<br>de Microsoft Update<br>Choisir le serveur en amont<br>Définir le serveur proxy<br>Choisir les langues<br>Choisir les produits<br>Choisir les classifications<br>Configurer la planification<br>de la synchronisation<br>Terminé<br>Étapes suivantes | Si ce serveur picky pour synchroniser les mises a jour avec microsort opdate         Si ce serveur nécessite un serveur proxy pour accéder au serveur en amont, vous pouvez configurer les paramètres du serveur proxy ici.         Utiliser un serveur proxy lors de la synchronisation         Nom du serveur proxy :         Numéro du port :       80         Utiliser les informations d'identification de l'utilisateur pour se connecter au serveur proxy         Nom d'utilisateur : |
|                                                                                                    | < Précédent Suivant > Terminer Annuler                                                                                                    |

#### Etape 5 :

Démarrez la connexion, une fois terminé, cliquez sur « suivant » :

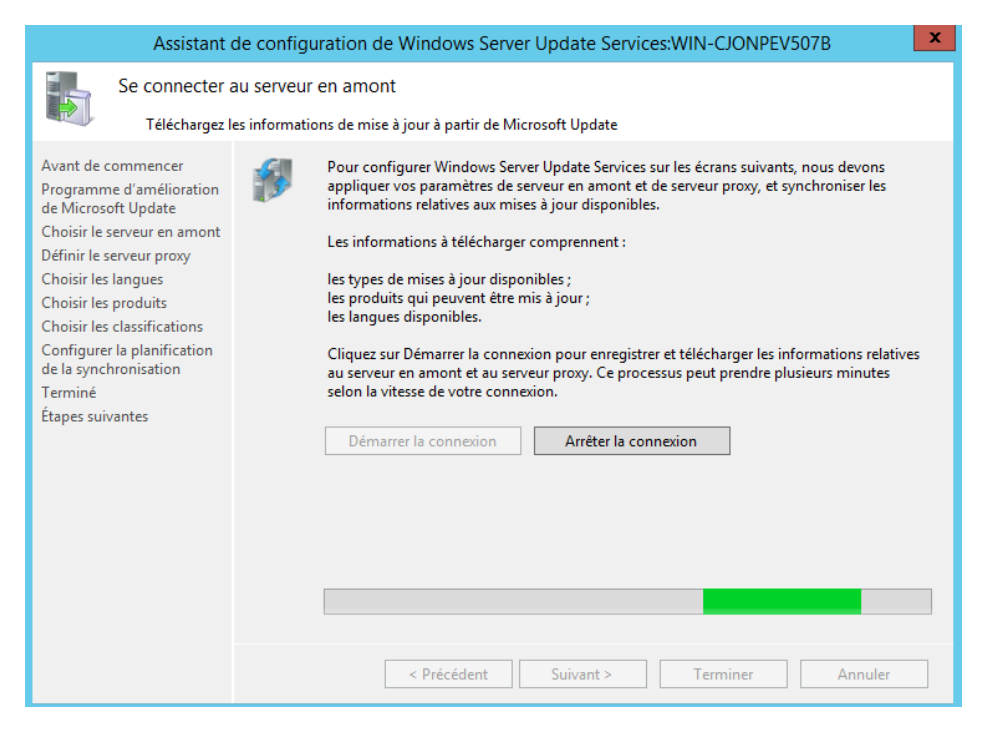

#### Etape 6 :

Sélectionnez la langue des mises à jour (ici français) et cliquez sur « suivant » :

| Assistant                                                                                                    | de configuratior                                                                               | n de Windows Server Upd                                                                                                    | late Services:WIN-CJONPE                                                                                                    | V507B ×                                                                                                    |
|----------------------------------------------------------------------------------------------------|------------------------------------------------------------------------------------------------|----------------------------------------------------------------------------------------------------|----------------------------------------------------------------------------------------------------|----------------------------------------------------------------------------------------------------|
| Assistant of<br>Choisir les lan<br>Sélectionnez<br>Avant de commencer<br>Programme d'amélioration<br>de Microsoft Update<br>Choisir le serveur en amont<br>Définir le serveur proxy<br>Choisir les langues<br>Choisir les classifications<br>Choisir les classifications<br>Configurer la planification<br>de la synchronisation<br>Terminé<br>Étapes suivantes | de configuration<br>gues<br>les langues pour les<br>téléch<br>incide<br>en ava<br>O Té<br>O Té | a de Windows Server Upd<br>quelles ce serveur téléchargera l<br>us stockez les fichiers de mise à<br>nargées sur votre serveur en fon<br>ence sur les ordinateurs qui pou<br>al.<br>lécharger les mises à jour dans<br>lécharger les mises à jour dans<br>Allemand<br>Anglais<br>Arabe<br>Bulgare<br>Chinois (Hong Kong (R.A.S.)<br>Chinois simplifié<br>Chinois traditionnel<br>Coréen<br>Croate | late Services:WIN-CJONPE<br>les mises à jour<br>jour localement, vous pouvez fi<br>icction de la langue. Le choix des<br>urront être mis à jour sur ce serv<br>toutes les langues, y compris les<br>ces langues uniquement :<br>Estonien<br>Finnois<br>Finnois<br>Français<br>Grec<br>Hébreu<br>Hindi<br>Hongrois<br>Italien<br>Japonais | V507B ×<br>Itrer les mises à jour<br>langues aura une<br>eur et les serveurs<br>nouvelles<br>Lituanien<br>Néerlanda<br>Norvégien<br>Polonais<br>Portugais<br>Roumain<br>Russe<br>Serbe (latii |
|                                                                                                    |                                                                                                | Coreen Croate Danois Espagnol                                                                                                    | Italien<br>Japonais<br>Japonais (NEC)<br>Letton                                                                                                    | Slovène                                                                                                    |
|                                                                                                    | Ľ                                                                                              | < Précédent Su                                                                                                    | ivant > Terminer                                                                                                    | Annuler                                                                                                    |

# Etape 7 :

Sélectionner les produits (Windows 7, 8, 10, etc...) à mettre à jour et cliquez sur « suivant » :

| Assistant o                                                                                                    | de configu                            | ration de Windows Server Update Services:WIN-CJONPEV507B                                                                                                    | x |
|----------------------------------------------------------------------------------------------------|---------------------------------------|----------------------------------------------------------------------------------------------------|---|
| Assistant of<br>Choisir les pro<br>Sélectionnez l<br>Avant de commencer<br>Programme d'amélioration<br>de Microsoft Update<br>Choisir le serveur en amont<br>Définir le serveur proxy<br>Choisir les langues<br>Choisir les langues<br>Choisir les classifications<br>Configure la planification<br>de la synchronisation<br>Terminé<br>Étapes suivantes | de configu<br>duits<br>les produits N | Alicrosoft à mettre à jour Vous pouvez indiquer les produits pour lesquels vous souhaitez des mises à jour.  Produits :  Produits :  Windows Server 2012 R2 and later drivers  Windows Server 2012 R2 Language Packs Windows Server 2012 R2 Windows Server 2012 R2 Windows Server 2012 R2 Windows Server 2012 R2 Windows Server 2019 and later, Servicing Drivers Windows Server 2019 and later, Servicing Drivers Windows Server 2019 Windows Server 2019 Windows Server 2018 R2  Minimized Packs Windows Server 2008 R2  Minimized Packs Windows Server 2008 R2 |   |
|                                                                                                    |                                       | < Précédent Suivant > Terminer Annuler                                                                                                    |   |

# Etape 8 :

Sélectionnez les classifications des mises à jour à synchroniser et cliquez sur suivant :

| Assistant d                                                                                                    | le configuration de Windows Server Update Services:WIN-CJONPEV507B                                                                                                    |
|----------------------------------------------------------------------------------------------------|----------------------------------------------------------------------------------------------------|
| Assistant d<br>Choisir les class<br>Sélectionnez le<br>Avant de commencer<br>Programme d'amélioration<br>de Microsoft Update<br>Choisir le serveur en amont<br>Définir le serveur proxy<br>Choisir les langues<br>Choisir les langues<br>Choisir les classifications<br>Choisir les quality<br>Choisir les quality<br>Choisir les sont de la synchronisation<br>Terminé<br>Étapes suivantes | Le configuration de Windows Server Update Services:WIN-CJONPEV507B       X         sifications       sifications à télécharger         Vous pouvez indiquer la classification de mises à jour à synchroniser. |
| Étapes suivantes                                                                                                    | ✓ Pilote         ✓ Service Pack         ✓ Upgrades         Toutes les classifications, y compris celles ajoutées ultérieurement.         < Précédent                                                          |

#### Etape 9 :

Choisissez un type de synchronisation (manuel ou automatique) et cliquez sur « suivant » :

| Assistant (                                                                                                    | de configuration de Windows Server Update Services:WIN-CJONPEV507B  |
|----------------------------------------------------------------------------------------------------|---------------------------------------------------------------------|
| Assistant of<br>Définir la plan<br>Configurez de<br>Avant de commencer<br>Programme d'amélioration<br>de Microsoft Update<br>Choisir le serveur en amont<br>Définir le serveur en amont<br>Définir le serveur proxy<br>Choisir les langues<br>Choisir les produits<br>Choisir les classifications<br>Choisir les classifications<br>Choisir les classifications<br>Choisir les classifications<br>Choisir les suivantes | Add configuration de Windows Server Update Services:WIN-CJONPEV507B |
|                                                                                                    | < Précédent Suivant > Terminer Annuler                              |

#### Etape 10 :

#### Cliquez sur « suivant » :

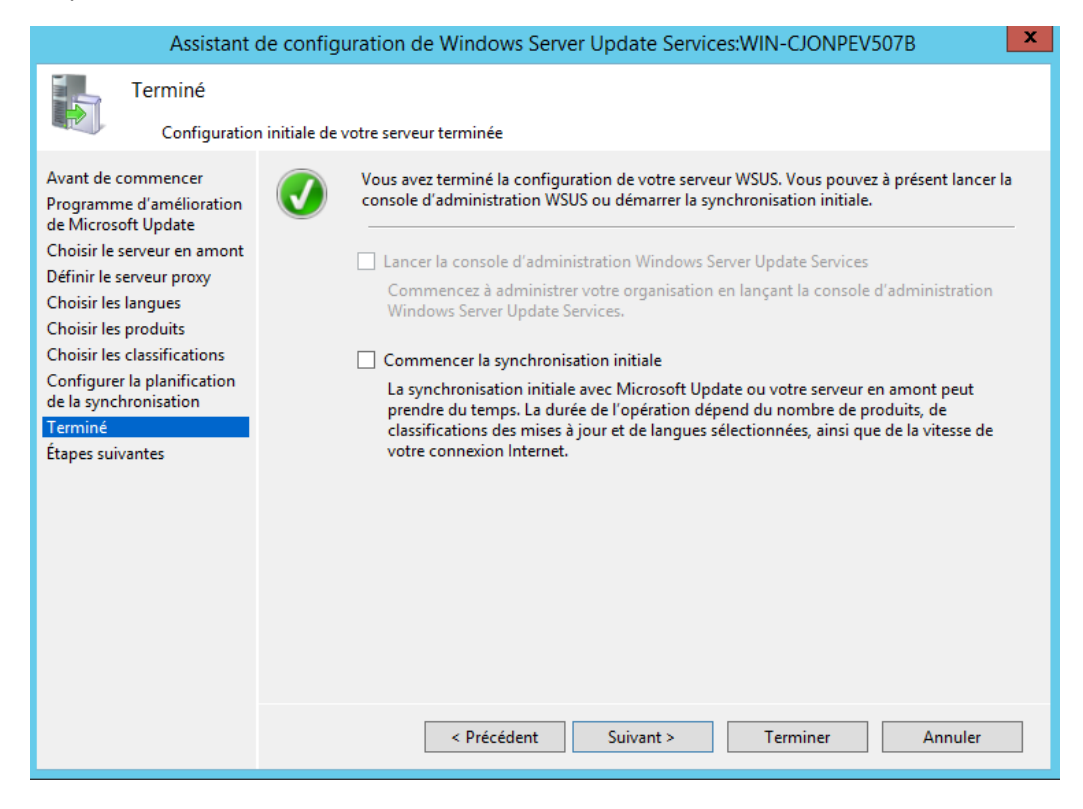

### Etape 11 :

La configuration du service WSUS est finie, cliquez sur « Terminer » :

| Assistant                                                                                                    | de configuration de Windows Server Update Services:WIN-CJONPEV507B                                                                                                    |  |
|----------------------------------------------------------------------------------------------------|----------------------------------------------------------------------------------------------------|--|
| Assistant of<br>Étapes suivant<br>Étapes suivant<br>Avant de commencer<br>Programme d'amélioration<br>de Microsoft Update<br>Choisir le serveur en amont<br>Définir le serveur proxy<br>Choisir les langues<br>Choisir les produits<br>Choisir les classifications<br>Choisir les classifications<br>Choisir les classifications<br>Choisir les classifications<br>Configurer la planification<br>de la synchronisation<br>Terminé | de configuration de Windows Server Update Services:WIN-CJONPEV507B       X         attes       tes pour intégrer votre serveur WSUS dans votre environnement       X         Image: Suivantes : pour terminer la configuration de votre système, considérez les points suivants :       1. Utilisation de SSL avec WSUS       2. Créez des groupes d'ordinateurs       3. Attribuez des ordinateurs aux groupes à l'aide de la stratégie de groupe       4. Configurez les règles d'approbation automatique |  |
|                                                                                                    | < Précédent Suivant > Terminer Annuler                                                                                                    |  |

Approbation automatique des mises à jour :

| Modifier la règle                                                                                     |
|----------------------------------------------------------------------------------------------------|
| Sélectionnez les mises à jour à approuver et les groupes pour lesquels elles doivent être approuvées. |
| Étape 1 : Sélectionnez des propriétés                                                                 |
| ✓ Lorsqu'une mise à jour se trouve dans une classification précise                                    |
| Lorsqu'une mise à jour se trouve dans un produit précis                                               |
| Définir un délai pour l'approbation                                                                   |
|                                                                                                    |
|                                                                                                    |
| Étape 2 : Modifiez les propriétés (cliquez sur une valeur soulignée)                                  |
| Lorsqu'une mise à jour se trouve dans <u>toutes les classifications</u>                               |
| Lorsqu'une mise à jour se trouve dans <u>tous les produits</u>                                        |
| Approuver la mise à jour pour <u>SIEGE Clients Windows10</u>                                          |
|                                                                                                    |
|                                                                                                    |
|                                                                                                    |
| Étans 2 : Indiguez un nom                                                                             |
| Windows 10 Upgrade Auto-approval for SEGE Clients Windows10                                           |
|                                                                                                    |
| OK Annuler                                                                                            |